# ROYAL BANK OF CANADA HOW TO MAKE A PAYMENT

See below instructions for paying your policy premium online at Royal Bank of Canada using their online banking services.

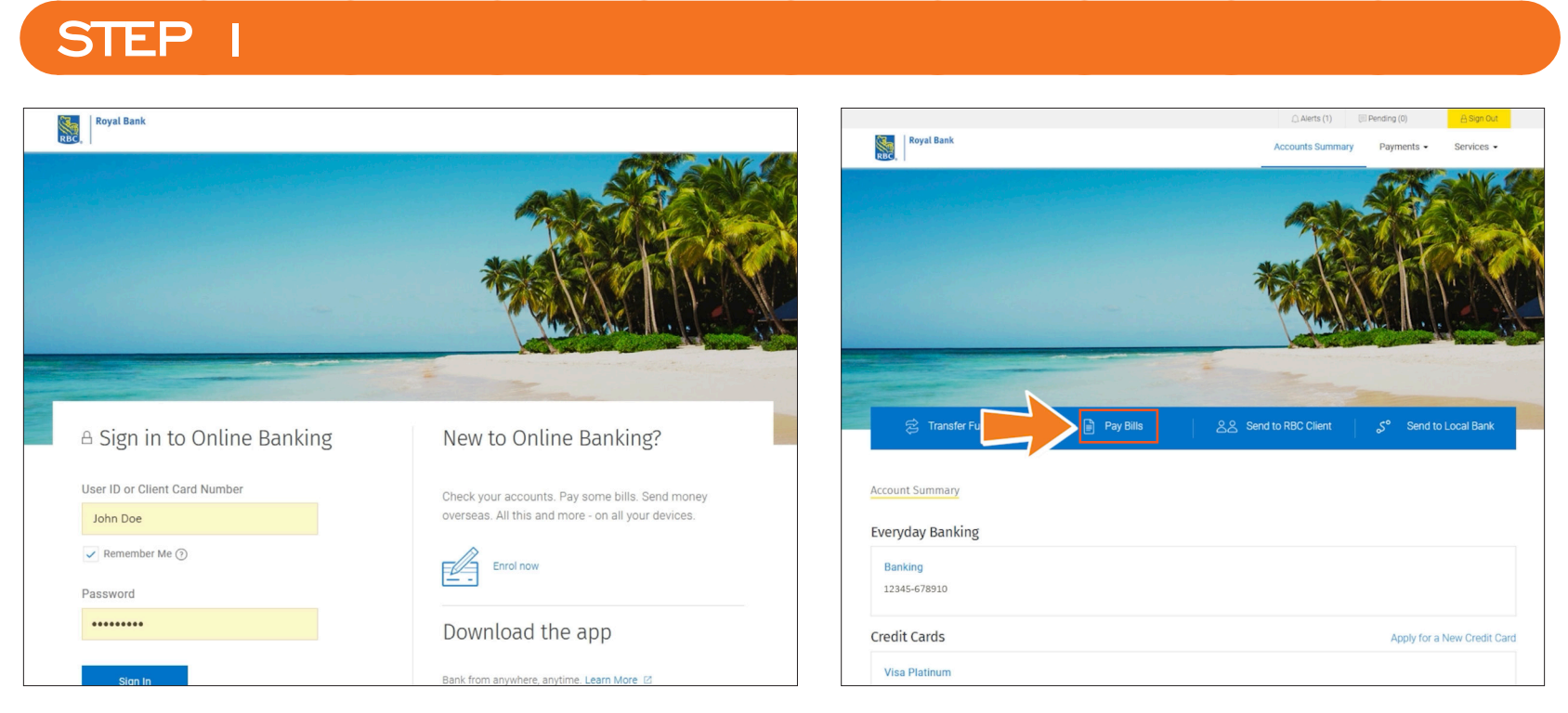

- Login into the RBC online portal.
- Select Pay Bills

## STEP 2

STEP 3

|              | 스 Alerts (1) 🔅 Pending (0) 관 Sign Out  |
|--------------|----------------------------------------|
| Royal Bank   | Accounts Summary Payments - Services - |
|              |                                        |
| Pay a Bill 🕥 |                                        |
|              | Quick Links                            |
|              | 🔁 Transfer Funds                       |
|              | 😰 Pay a Bill                           |
|              | Sed to RBC Client                      |
|              | Send to RBC Dominion Securities        |
|              | S <sup>O</sup> Send to Local Bank      |
|              | 🤝 Wire Transfer                        |
|              | Related Links                          |
|              | Add Payees                             |
|              | Manage Payees                          |
|              | 🛞 Go to History                        |
|              |                                        |

• Click Add Payees.

|                    | 🗋 Alerts (1) 📃 Pending (0)     | ∃Sign Out |
|--------------------|--------------------------------|-----------|
| Ruc,               | Accounts Summary Payments - Se | rvices -  |
|                    |                                |           |
| Pay a Bill         |                                |           |
| Add Davias @       | Quick Links                    |           |
| Add Payee          | 🔁 Transfer Funds               | 6         |
| Payee Name         | Pay a Bill                     |           |
| COLINA INSURANCE 🗸 | 2.9 Send to BBC C              | lient     |
| Account Number     | Af Send to RBC D               | ominion   |
|                    | YITI Securities                |           |
| Icho Doe           | S <sup>o</sup> Send to Local F | Bank      |
| Juin Lue           | 🤝 Wire Transfer                |           |
|                    |                                |           |
| Cancel             | Continue Continue              |           |
|                    | Add Payees                     |           |
|                    | Manage Payee                   | S         |
|                    | Go to History                  |           |
|                    |                                |           |

- Select Colina Insurance from the Payee Name listing. (a)
- In the Account Number field enter your insurance Policy Number.
  - RBC requires a total of 13 digits in this field. Insert zeros in front of the policy number to complete the required amount of characters. (b)
  - Once you have entered all of the required information, press **Continue**. (c)

#### STEP 4

|                                |                 | 🗋 Alerts (1)     | Pending (0)                              |
|--------------------------------|-----------------|------------------|------------------------------------------|
| Royal Bank                     |                 | Accounts Summary | Payments • Services •                    |
|                                |                 |                  |                                          |
| Pay a Bill                     | Add this Payee? |                  | Ouick Links                              |
| Payee Name                     |                 | COLINA INSURANCE | 😒 Transfer Funds                         |
| Account Number                 |                 | 1234567898765    | 0                                        |
| Account Holder Name (Optional) |                 | John Doe         | Pay a Bill                               |
|                                |                 |                  | 응음 Send to RBC Client                    |
| Cancel                         |                 | Save             | Send to RBC Dominion<br>Securities       |
|                                |                 |                  | $\mathcal{S}^{\circ}$ Send to Local Bank |
|                                |                 |                  | Wire Transfer                            |
|                                |                 |                  | Related Links                            |
|                                |                 |                  | Add Payees                               |
|                                |                 |                  | Manage Payees                            |
|                                |                 |                  | Go to History                            |
|                                |                 |                  |                                          |
|                                |                 |                  |                                          |

• Verify the information displayed and select **Save**.

#### STEP 5

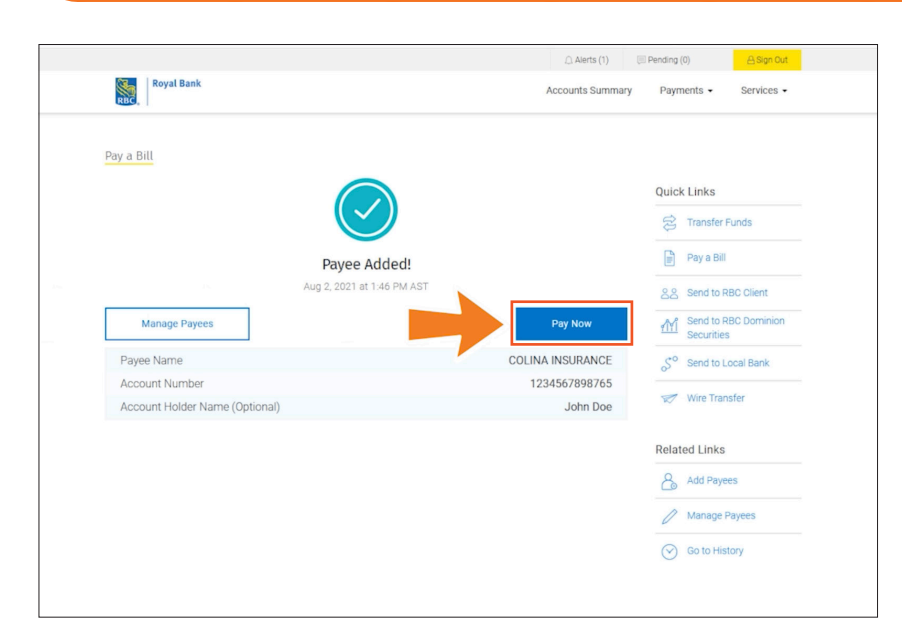

• Once the payee is added click Pay Now.

#### STEP 6

|                                  |          | Alerts (1)       | I Pending (0)          | 🔒 Sign Out   |
|----------------------------------|----------|------------------|------------------------|--------------|
| Royal Bank                       |          | Accounts Summary | Payments •             | Services -   |
|                                  |          |                  |                        |              |
| Pay a Bill ⑦                     |          |                  |                        |              |
|                                  |          |                  | Quick Links            |              |
| То                               |          |                  | 🛱 Transfer             | Funds        |
| COLINA INSURANCE (1234567898765) |          | ~                | Pay a Bill             |              |
| From                             |          |                  | 옹옹 Send to F           | RBC Client   |
| Checking                         |          | ~                | Send to F<br>Securitie | RBC Dominion |
| Amount                           | Currency |                  | S° Send to L           | ocal Bank    |
| C 150.00                         | BSD      |                  | 🤝 Wire Tran            | nsfer        |
| Memo (Optional) 📀                |          | 0/56             | Related Links          |              |
|                                  |          | li.              | Add Paye               | es           |
|                                  |          |                  | Ø Manage               | Payees       |
| Cancel                           |          | Continue         | Go to His              | tory         |
|                                  |          |                  |                        |              |
|                                  |          |                  |                        |              |

- Select Colina Insurance from the dropdown menu. (a)
- Choose the account that funds will be debited from. (b)
- Enter your payment amount. (c)
- Once completed, select **Continue**. (d)

| Royal      | Bank            | Alerts (1) Pending (0) Accounts Summary Payments | A Sign Out |   |              |
|------------|-----------------|--------------------------------------------------|------------|---|--------------|
| Pay a Bill |                 |                                                  |            |   |              |
|            |                 | Ready to pay?                                    |            |   |              |
|            | То              | COLINA INSURANCE - 12345678987                   | 55         |   |              |
|            | From            | Checking                                         |            |   | _1 _         |
|            | Amount          | 150.00 B                                         | 6D         | • | Then Pay now |
|            | Memo (Optional) |                                                  |            |   |              |
|            |                 |                                                  |            |   |              |
| [          | Back            | Pay Now                                          |            |   |              |

### Save time, pay online. For help, contact us at customercare@colina.com.

www.colina.com

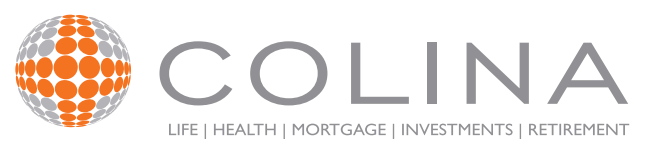

🗗 🖸 🗗 🖸 Colina Insurance Limited